## 新聞広告を制作するための

# 大分合同新聞 デジタル制作 広告入稿ガイド

Ver.2.0.2

| CONTENTS                                                           |
|--------------------------------------------------------------------|
| <b>新聞社でのデータの流れ・・・・・・・・・・・・・・・・・・・・・・・・・・・・・・・・・・・・</b>             |
| <b>制作上での基本事項</b> ····································              |
| 1.広告データ制作について(Illustrator制作)                                       |
| ①制作アプリケーション/②入稿形式(保存形式)/③画像の埋め込み/④色の設定 ・・・・・ P 3                   |
| ⑤フォント、線について/⑥外枠罫の設定 ・・・・・・・・・・・・・・・・・・・・・・・・・・・・・・・・・・・・           |
| ⑦不要なオブジェクト削除とマスク処理 ・・・・・・・・・・・・・・・・・・・・・・・・・・・・・・・・・・・・            |
| ⑧レイヤーの設定/⑨オーバープリントの使用について ・・・・・・・・・・・・・・・ P 6                      |
| ⑩効果メニュー/⑪インク濃度について/⑫データ容量について/⑬PDF(念校用)の作成・・・P 7                   |
| ⑭保存時の設定 ····································                       |
| 2.画像制作について(フォトショップの使用について)                                         |
| ①保存形式/②カラーモード/③解像度/④トリミングの実施/⑤画像補正について ・・・・P 9                     |
| ⑥ICCプロファイルについて/⑦保存時の設定 ・・・・・・・・・・・・・・・・・・・・・・ P10                  |
| 3.入稿方法について                                                         |
| ①入稿データとメディアについて/②ファイル名・フォルダ名の付け方                                   |
| ③入稿締め切り/④その他 ・・・・・・・・・・・・・・・・・・・・・・・・・・・・・・・・・・・ P11               |
| 4.広告原稿制作サイズ                                                        |
| ①記事下サイズ/②雑報サイズ/③全広サイズと社罫について ・・・・・・・・・・・・・・・・・・・・・・・・・・・・・・・・・・・・・ |

2012年3月作成(2013年4月変更)

## 大今合同新聞社

営業局広告管理部 http://www.oita-press.co.jp/

新聞社でのデータの流れ

大分合同新聞社では、広告データを受けてから印刷するまで、下に表記している行程を実施しています。商 業印刷とは異なり、新聞制作の特性が存在します。そのため、それに即したデータの制作作業が発生します。

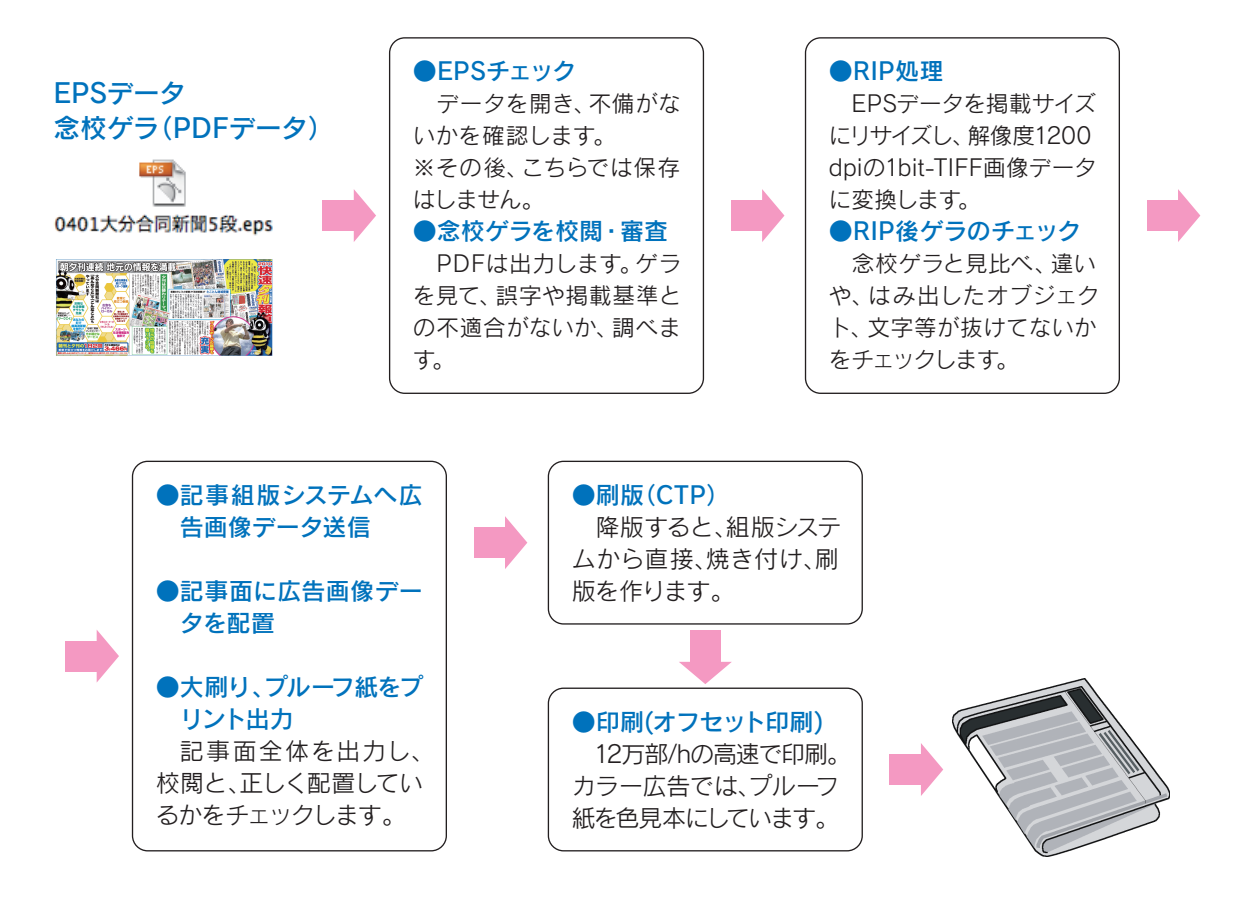

## 大分合同新聞のスクリーン設定

| スクリーン線数 | モノクロ 10〇線 (lpi)<br>カラー 12〇線 (lpi)                                           |
|---------|-----------------------------------------------------------------------------|
| 網点角度    | $K = 45^{\circ}$<br>$C = 75^{\circ}$<br>$M = 75^{\circ}$<br>$Y = 0^{\circ}$ |
| 網点形状    | 円                                                                           |
| 出力解像度   | 1200 dpi                                                                    |

#### 「きれい」な新聞カラー広告を実現するために

## カラー広告色見本プロファイル「NSAC」(エヌザック・Nihon Shimbun Ad Color)

NSACとは、日本新聞協会が2006年10月に策定した、新聞広告印刷のためのカラー広告色見本プロファイル。新聞輪転機の印刷特性を反映しているので、質の高い色再現が可能。掲載紙面に即した色合いで、制作作業ができます。詳しくは日本新聞協会のホームページをご覧下さい。

日本新聞協会ホームページ http://www.pressnet.or.jp/adarc/edi/nsac01.html

## 制作上での基本事項

◎Adobelllustratorで制作してください。

◎バージョンは、**8.01 ~ CS3(13.0.3)**。

◎保存形式は**EPS形式**。(CS4~CS5で制作の場合は、EPS保存時にバージョンをCS3に

して保存)

◎文字はすべて、アウトライン化してください。

- ◎画像はすべて、埋め込みをしてください。
- ◎トンボや広告枠外の文字等は削除してください。(P5を参照)
- ◎広告枠からはみ出しているオブジェクトは、マスク処理をしてください。(P5を参照)
- ◎オーバープリント機能は使用不可です。(P6を参照)
- ◎**モノクロ広告**の場合、カラー画像等があれば、**グレースケール**に変換してください。
- ◎カラー広告は、CMYKで制作してください。RGB画像はCMYKに変換してください。
- ◎二次元バーコード(QRコード)は、グレースケールに変換してください。

◎画像解像度は、300~600ppiを推奨します。

◎保存時に、「透明」のプリセットを、「高解像度」に設定してください。

◎修正が発生した場合は、再入稿していただきます。

#### ■入稿規定ガイドに関するお問い合わせは・・・

#### 大分合同新聞社 営業局広告管理部

- Tel.097-538-9641 Fax.097-538-9681
- □本社営業局営業部 〒870-8605 大分市府内町3-9-15 Tel.097-538-9642 Fax.097-538-9681
- □東京支社営業部 〒104-0061 東京都中央区銀座8-4-25大分合同新聞ビル Tel.03-3571-7836 Fax.03-3574-8561
- □大阪支社営業部 〒530-0047 大阪市北区西天満2-6-8堂島ビルヂングTel.06-6363-2778 Fax.06-6363-2779
- □ 福岡支社営業部 〒810-0001 福岡市中央区天神2-8-36天神NKビル8階 Tel.092-741-7584 Fax.092-741-9107

## 1.広告データ制作について(Illustratorでの制作)

#### 1. 制作アプリケーション

- ・Mac OSのAdobe Illustratorで制作して下さい。
- ·対応バージョンは、8.0.1~CS3(13.0.3)。

#### 2.入稿形式(保存形式)

・保存形式は、EPS形式。

※下位に落とさず、制作と同一バージョンで保存してください。 CS4以降はCS3で保存。

#### 3. 画像の埋め込み

- ・画像は、すべて**埋め込み**をして下さい。
- ・画像データを添付する必要はありません。

#### 4. 色の設定

- ・モノクロ広告はグレースケール、カラー広告はCMYKモードに設定、使用して下さい。
- RGBモードは、使用不可です。

⇒Illustratorの新規ドキュメントからは

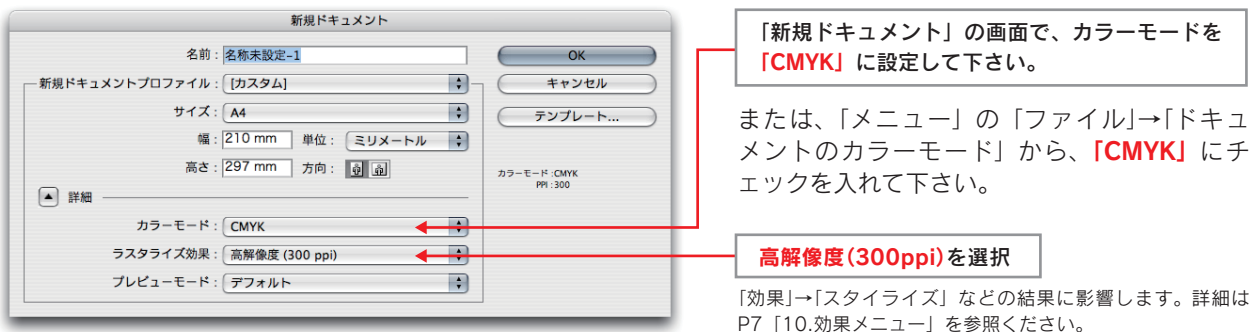

◎カラーの場合

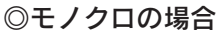

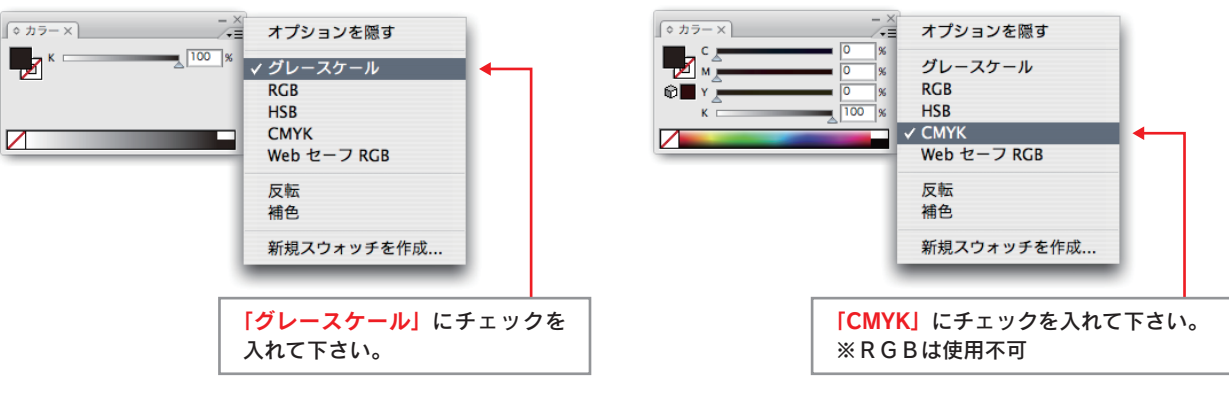

#### ◎単色カラーの場合

- ・弊社では、単色(特色)インクを使用しての印刷は、現在実施していません。単色カラーは、CMYKの掛け合わせ(※総インク使用量240%以下)で表現をして下さい。
- ・濃淡を付け表現する場合は、各色の割合を変えずにして下さい。
  (例:M・100%+Y・80% 濃度を80%に薄くする⇒ M・80%+Y・64%)
- ・カスタムカラーは、なるべくは使用しないで下さい。そのままでも運用しますが、色合いが変わる可能 性があります。プロセスカラーへの変換をお勧めします。

#### 5. フォント、線について

- ·フォントサイズは、7pt以上を使用して下さい。
- ・フォントは、必ずすべてアウトライン化して下さい。
- ·線幅は、0.12pt (0.042mm) 以上を使用して下さい。※白抜きは0.15pt以上。
- ・スミ文字は、なるべくKのみで表現して下さい。

#### 6. 外枠罫の設定

・広告の外枠罫は、線幅の外側で測ったサイズが、掲載サイズになるように制作して下さい。
 ※罫の中央で測って制作されているケースを、多く見かけます。その

場合、変倍して掲載することになります。

例/全5段(横379mm×縦168mm)

- [○良い例] [×悪い例] 罫の**外側**で原稿サイズに設定 罫の中央で原稿サイズに設定 縦168 縦168 合同新聞ネ 合同新聞ネ mm mm ことん地域密着!! とん地域密着 横379mm 横379mm 制作サイズで掲載 変倍して掲載 大今合同新聞社 合同新聞社 とん地域密着

※罫が太いほど、小さくなって掲載されます。

#### ●外枠罫ナシの場合(バウンディングボックスの設定)

広告を外枠罫で完全に巻かず、余白をもたせたい場合は、広告サイズの透明罫(塗りなし)を入れて 下さい。その際、「バウンディングボックス有り」または「余白あり」と指示をお願いします。透明 罫がない場合や指示がない場合は、変形して掲載されます。

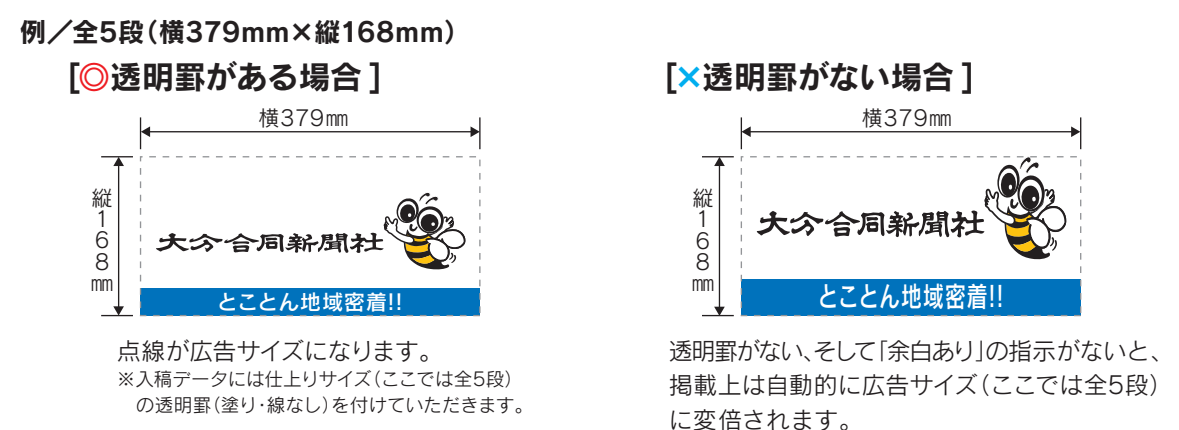

## ※必ず仕上がりサイズに透明罫を付けてください。

#### 7. 不要なオブジェクト削除とマスク処理

広告枠外に余計な部分(オブジェクト)が存在すると、その部分も広告の一部分とみなし処理されます。 このようなトラブルを回避するための処理をして下さい。

#### ●不要なオブジェクトの削除

- ・枠外の情報やテキスト、誤って発生した孤立点など、不要なオブジェクトを削除して下さい。
- ・**トンボ**は付けないで下さい。

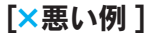

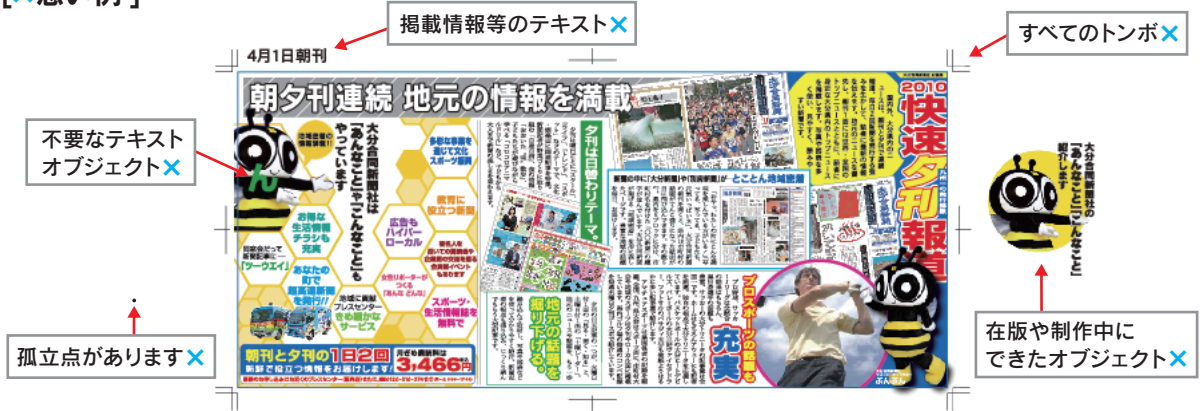

●孤立点等の不要なオブジェクトを見つけるには

メニューから、「選択」→「すべてを選択」をします。ズームアウトして広域でも見て下さい。 ※「すべてを選択」する前に、「オブジェクト」→「ロックを解除」、「すべてを表示」にしておい て下さい。

#### ●マスク処理

画像等のパスや線が、外枠罫よりも外に出てしまう場合、画面上では見えませんが、影響を及ぼす ことがあります。クリッピングマスクなどのマスク処理をして下さい。

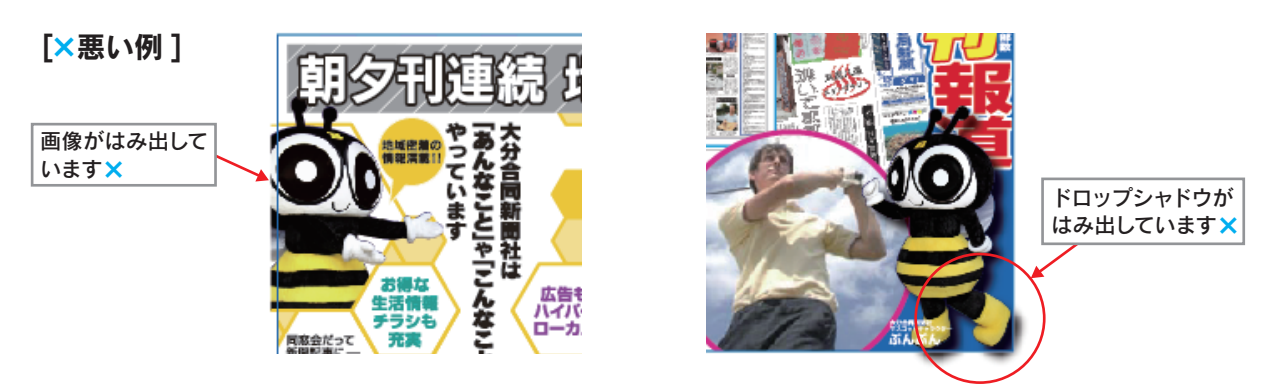

⇒マスク処理方法

・範囲を選択した後、メニューから、「オブジェクト」→「クリッピングパス」→「作成」をします。

#### 8. レイヤーの設定

- ・レイヤーオプション内の「表示」、「プリント」にチェックが入っているか、確認して下さい。 ※チェックが外れていると、画像が抜けて掲載してしまいます。
- ・複数のレイヤーは、統合して下さい。

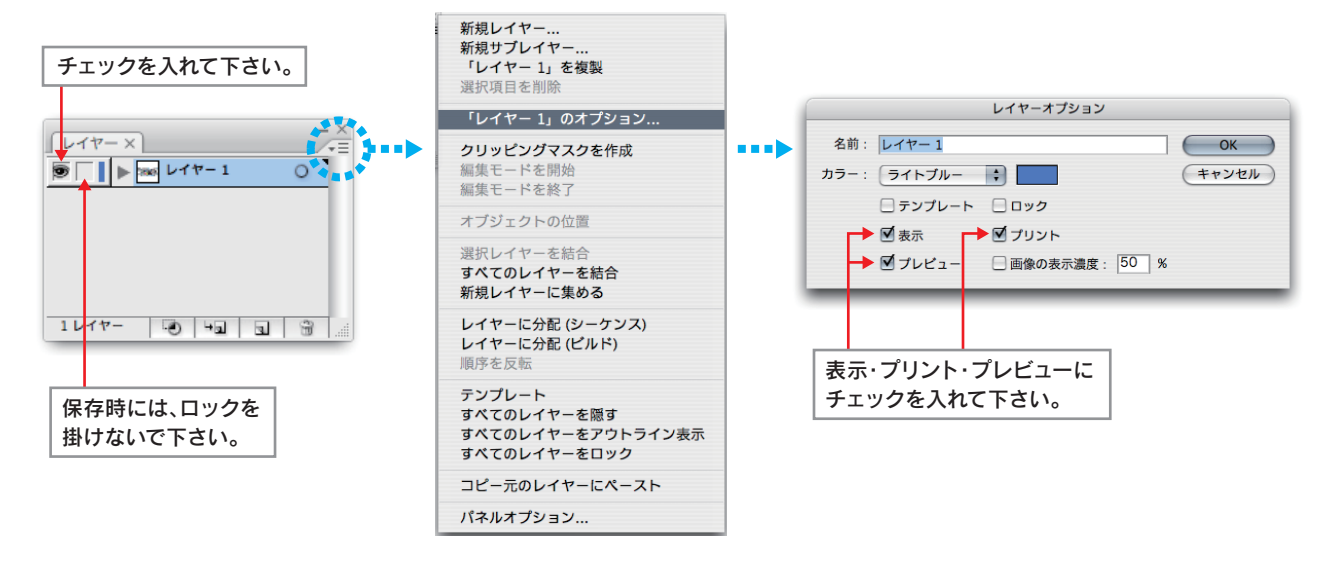

## 9. オーバープリントの使用について

弊社では、オーバープリント機能を、**基本許可していません。**もしご使用を希望する場合は、**100%** のスミ文字のみで、なおかつ使用箇所を連絡して下さい。

#### オーバープリントとは…

色の上に別の色を重ね刷りする処理のこと。例えば、色の下地に別の色文字をのせる。メリットは版ズレしても白い箇所が出来ない。ただし、混ぜ合わせなので、下地がM100%、文字がY100%だと、文字の色はY100%+M100%で表現されます。

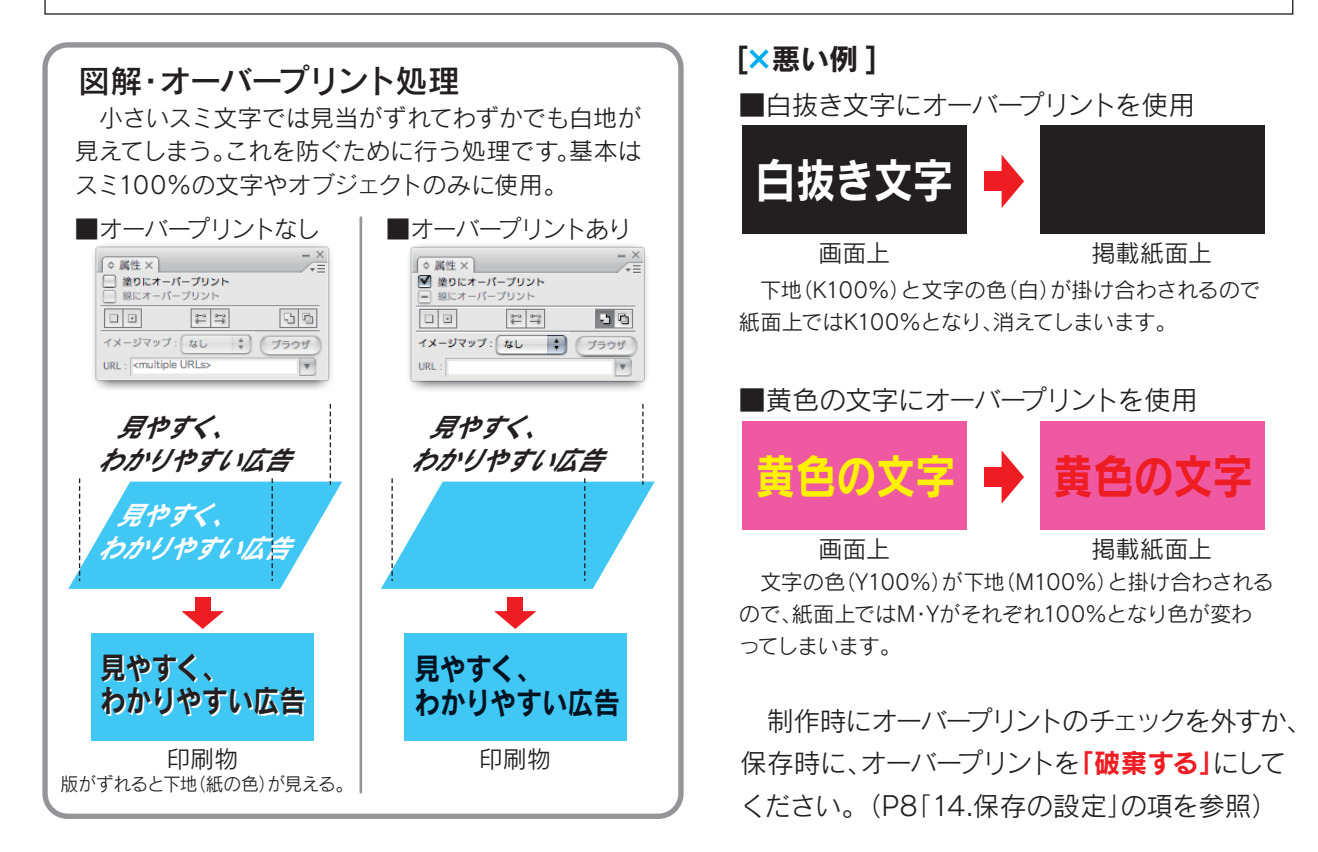

### 10.効果メニュー

効果メニューの「ラスタイライズ」→「ドロップシャドウ」などを使用する時、効果メニューの「ドキ ュメントのラスタライズ効果設定...」の解像度を「高解像度(300ppi)」に設定してください。制作を 始める前に必ず設定してください。弊社では「高解像度(300ppi)」でデータを運用します。「スクリー ン(72ppi)」で制作・入稿されると広告の表現が大きく変わる可能性がありますので、十分にご注意く ださい。

#### ⇒メニューの「効果」→「ドキュメントのラスタライズ効果設定」

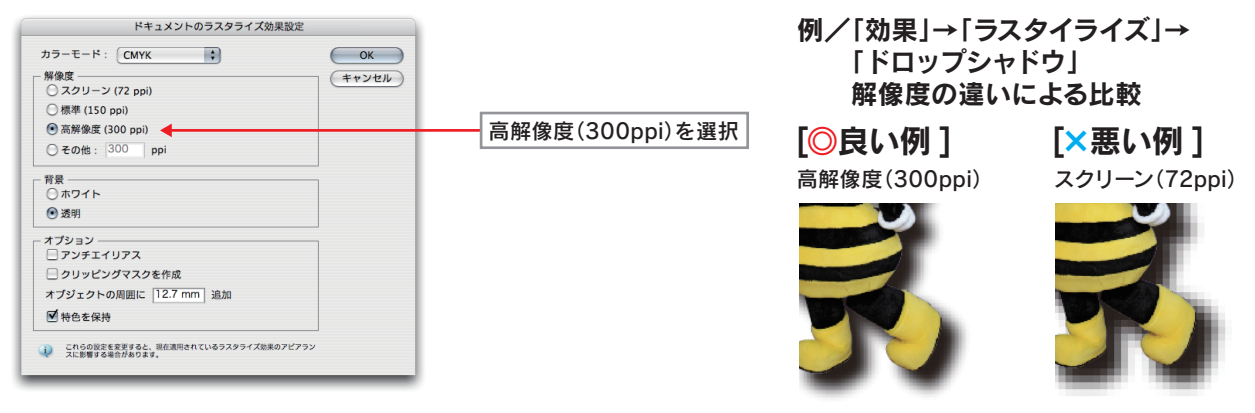

#### 11. インク濃度について

深みの黒を出すために、スミ(K)に他の色を足すことがよくあります。ただ、インク濃度が高すぎると、汚れの原因にもなり、品質が悪くなる恐れがあります。TAC値(インク総使用量)が240%を超えた場合は、写真加工や色調整をして、インク濃度を抑える作業をして下さい。

#### ●TAC値(インク総使用量)の制限

**TAC**(Total Area Coverage)値とは、各CMYKの濃度値をすべて足した値をいいます。 (例:C・60%+M・60%+Y・60%+K・60%=TAC値240%。すべて100%だとTAC値は400%) 弊社では、**TAC値(インク総使用量)の上限を、240%にしています。** 

#### 12. データ容量について

データ容量が大きいと、保存時やRIP処理時などでトラブルの原因になります。全15段で300MB以下、 全5段で120MB以下を目安に制作して下さい。

#### ●容量を抑えるには

①画像の使用しない部分をトリミングして下さい。②画像の解像度を下げて下さい。大きな写真を縮小した場合は、解像度を確認して下さい。

#### 13.PDF(念校用)の作成

校閲等のチェック用に、最終稿のゲラが必要となります。オンライン送稿等で出力紙が送れない場合、 代わりにPDFデータを添付していただきます。

#### ●PDFデータの作成方法

①最終稿のIllustratorで、メニューの「ファイル」→「別名で保存」から、

②フォーマットを「Adobe PDF(pdf)」を選択し、「保存」をクリック。

③「PDFを保存」をクリックし、完了。

※必ず最終稿のEPSデータから、作成して下さい。

#### 14.保存時の設定

入稿データ用に最終稿データを、Illustratorの**EPS形式**で保存していただきます。 ※保存する前に、入稿に適しているかの確認をしてください。

⇒メニューの「ファイル」→「別名で保存」から

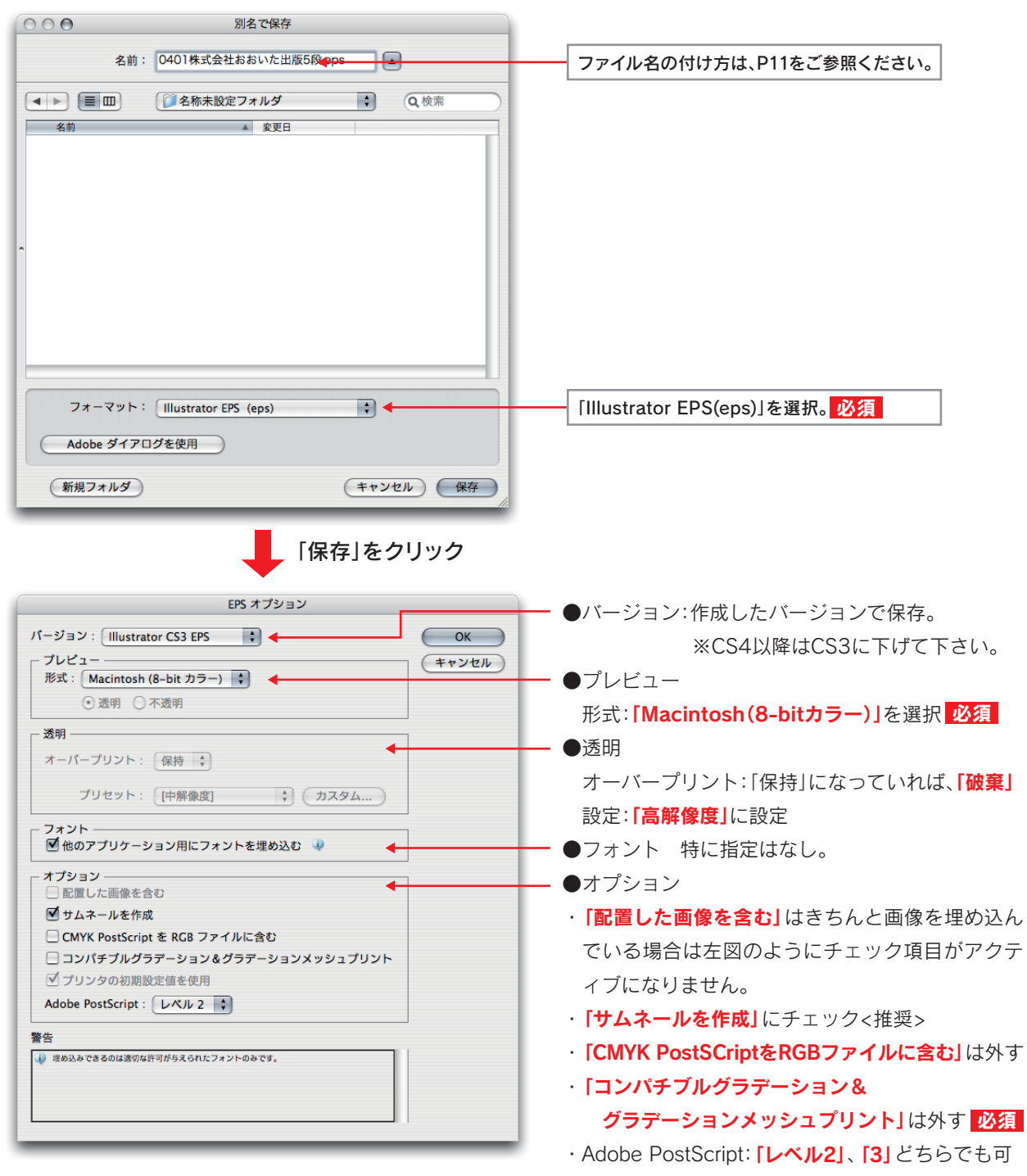

## 2. 画像制作について(フォトショップの使用について)

#### 1.保存形式

Photoshop EPS形式

- 2. カラーモード
  - ・カラー画像は「CMYKモード」、モノクロ画像は「グレースケールモード」に変換して下さい。
  - ・RGB画像は必ず、CMYKかグレースケールモードに変換して下さい。

#### ⇒変換方法

| モード    モノクロ 2 階調    パニュ いの トロル ジゴ ・ロビ ロゴ から、         ・ 色調補正    グレースケール ◆ て0800    ・ モノクロは「グレースケール」にチェック         複製      画像操作      演算        の像操作      演算        ・ たいまの      ・ カラーは「CMYKカラー」にチェック      ・ カラーは「CMYKカラー」にチェック      ・ カラーは「SMYKカラー」にチェック      ・ カラーは「SMYKカラー」にチェック      ・ カラーは「SMYKカラー」にチェック      ・ カラーマルチャンネル      ・ カラーマルチャンネル      ・ オービ ロンゴ ・ロビ 「ゴ から、          個像解像度      てま      ・      など      ・      ンパスカサイズ      てま      ・      ン      ・      カラー      マルチチャンネル      ・      オンパスの回転      ・      オラーテーブル      オラーテーブル      と      ま      か      ・      カラーテーブル      トリミング      ・      カラーテーブル      トリミング      ・      カラーテーブル      トリミング      ・      オービ ・      ・      カラーテーブル      ト      ・      カラーテーブル      ト      ・      カラーテーブル      ・      カラーテーブル      ・      カラーテーブル      ・      カラーテーブル      ・      カラー      ・      カラー      ・      カラー      ・      カラー      ・      カラー      ・      カラー      ・      カラー      ・      ・      カラー      ・      ・      カラー      ・      ・      カラー      ・      ・      ・ |
|----------------------------------------------------------------------------------------------------|
|                                                                                                    |

#### 3. 解像度

- ・カ ラ ー: 300~600ppi (推奨値: 400ppi)
- ・モノクロ:200~400ppi (推奨値:280ppi)
- ・ロゴ等のモノクロ2階調画像は、1200ppiが推奨値です。
- ・大きな画像を縮小して使用する場合は、解像度が高くなり過ぎていたら、下げてください。

#### 4. トリミングの実施

実際に配置する画像は、使用しない部分をできるだけカットするよう、トリミングをして下さい。デ ータが重くなるのと、枠からはみ出るのを防止するためです。

#### 5. 画像補正について

- ・TAC値(インキ総使用量)が240%を超えないように、調整して下さい。
- ・特に、RGB画像をCMYK画像に変換する際、TAC値が高くなることがあります。色味が変わらないように、注意しながら調整をして下さい。

6. ICCプロファイルについて

ICCプロファイルの埋め込みは、しないで下さい。

⇒メニューの「編集」→「カラー設定」から

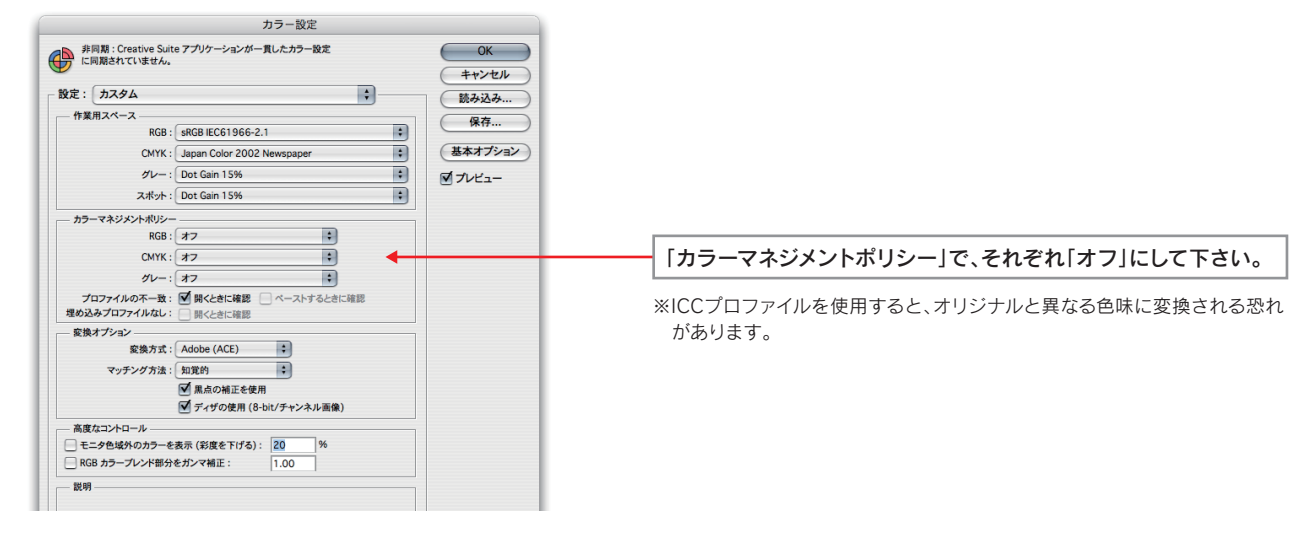

## 7.保存時の設定

[Photoshop EPS] 形式で保存して下さい。

⇒メニューの「ファイル」→「別名保存」から

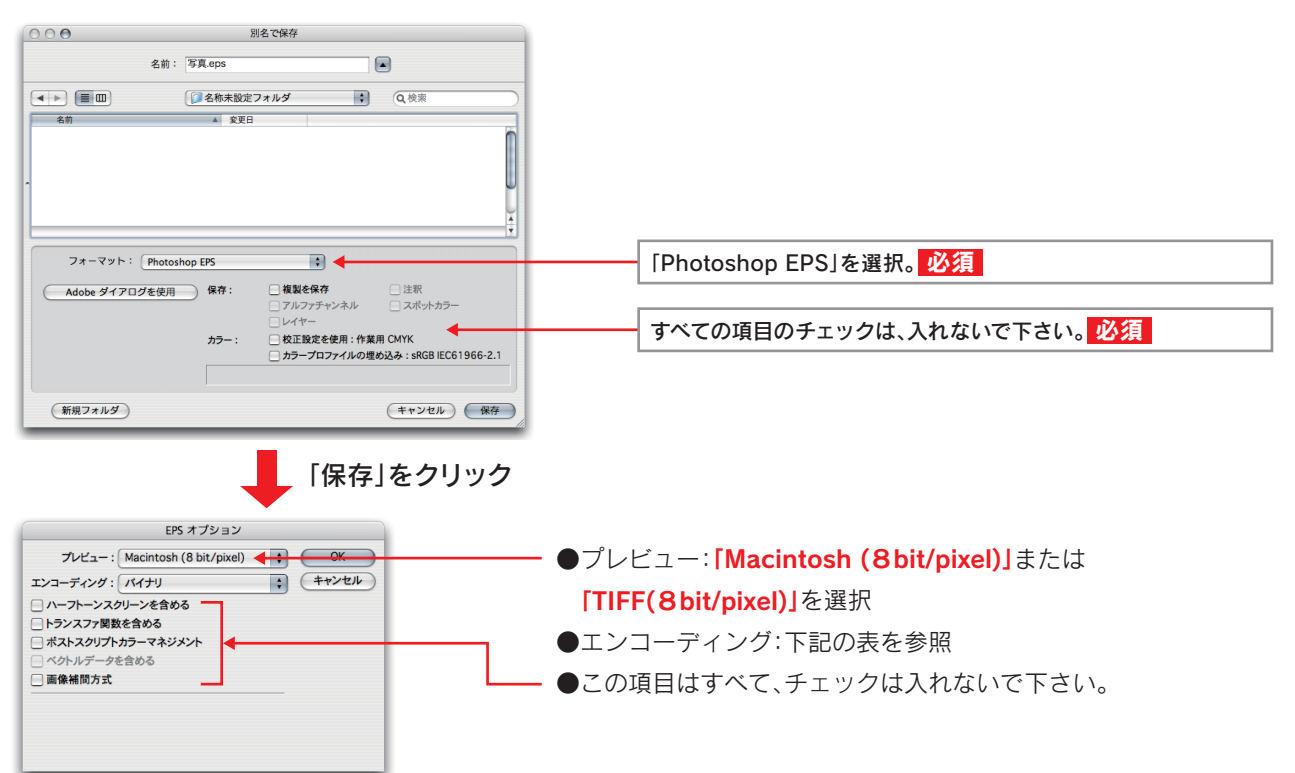

#### IllustratorのバージョンとPhotoshopEPSエンコーディング形式とも適合表

| Illusutrator | バイナリ | ASCII | ASCII85 | JPEG<br>最高画質 · (低圧縮率) | JPEG<br>低画質~高画質 |
|--------------|------|-------|---------|-----------------------|-----------------|
| 8~10         | O    | 0     | ×       | 0                     | ×               |
| CS~CS3       | 0    | 0     | O       | 0                     | ×               |
|              |      |       |         |                       |                 |

◎:推奨 ○:使用可 ×:使用不可

## 3.入稿方法について

### 1.入稿データとメディアについて

#### ●入稿で必要なもの

- ・広告のEPSデータ(完全データ)
- ・念校用の出力ゲラ1枚。(オンラインで入稿する場合は、PDFデータを添付して下さい)
- ・カラーの見本紙がある場合は、3枚を添付して下さい。
- ・EPSデータとPDFデータをフォルダに入れて、MOやCDなどのメディアにコピーして下さい。 ※出力ゲラがある場合は、PDFデータは不要です。

### 2. ファイル名・フォルダ名の付け方

ミスなく作業できるよう、下記を参考に、わかりやすいファイル名を付けて下さい。

〔ファイル名の見本〕

## 日付 + 広告主名(+補足) + .eps

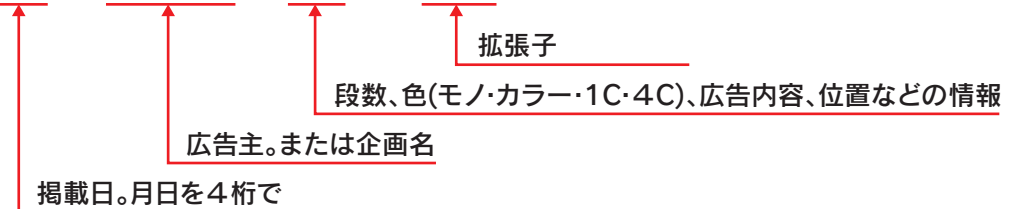

例) 0514母の日企画.eps(日付+企画名+.eps)
 0514かぼす観光社題字下.eps(日付+広告主名+位置+.eps)
 0514かぼす工務店3dカラー.eps(日付+広告主名+段数+色+.eps)

◎ファイル名に次の文字は使用できません。「 /:;, \* ? " < > | ? 」
 ◎フォルダ名は、ファイル名を参考にして、付けて下さい。

#### 3.入稿締め切り

#### ・掲載日前日(1日前)の午前11時まで。

・土・日・祝日は入稿の対応ができません。土・日・祝日と休み明けの掲載分は、休前日にすべての入稿を 完了して下さい。

#### 4. その他

- ・入稿前に、データのウイルスチェックをして下さい。
- ・弊社では、象嵌や修正はしません。入稿後に修正作業が発生した場合、制作した所で修正をして、再 度入稿して下さい。

## 4. 広告原稿制作サイズ

1. 記事下サイズ

| 段          | 縦(mm) | 横(mm) |
|------------|-------|-------|
| 1段         | 31    |       |
| 2段         | 65    |       |
| 3段         | 99    |       |
| 4段         | 133   |       |
| 5段         | 168   |       |
| 6段         | 202   |       |
| 7段         | 236   | 270   |
| 8段         | 271   | 519   |
| 9段         | 305   |       |
| 10段        | 339   |       |
| 11段        | 374   |       |
| 12段        | 408   |       |
| 13段        | 442   |       |
| 14段        | 477   |       |
| (社罫あり)     | 511   | 379   |
| (社野なし)     | 515   | 382   |
| 20日(社野あり)  | 511   | 785.5 |
| 30段 (社野なし) | 515   | 789.5 |

| 割り  | 横(mm) |
|-----|-------|
| 1/2 | 188   |
| 1/3 | 125   |
| 1/4 | 93    |
| 1/5 | 74    |
| 1/6 | 62    |
| 1/7 | 53    |
| 1/8 | 46    |

[タブロイド版]

| 段            | 縦(mm) | 横(mm) |
|--------------|-------|-------|
| (社事あり)       | 376   | 245   |
| 主面広告 (社罫なし)  | 380   | 249   |
| (社罫あり)       | 376   | 516   |
| 兄 岡 さ (社罫なし) | 380   | 520   |
| 記事下          | 96    | 245   |

## 2. 雑報サイズ

|         | 種別      | 縦(mm) | 横(mm) |
|---------|---------|-------|-------|
| 1面題字下   |         | 52    | 60    |
| ローカル題字下 |         | 40    | 55    |
| テレビ面    | 番組横(朝刊) | 135   | 32    |
|         | 番組横(夕刊) | 44    | 32    |
|         | 番組下     | 10    | 125   |
|         | <br>番組中 | 15    | 35    |
| タ刊・マン   | ·<br>ガ下 | 15    | 50    |
| 死亡横     |         | 83    | 13    |

|      | 種別        | 縦(mm) | 横(mm) |
|------|-----------|-------|-------|
| 記事中  | 1段×3.5    | 31    | 35    |
|      | 1段×7      | 31    | 70    |
| 記事挟み | 新1段×1     | 40    | 10    |
| 突出   | 2段×1.75   | 65    | 17.5  |
|      | 2段×3.5    | 65    | 35    |
|      | 2段×5.25   | 65    | 52.5  |
|      | 2段×7      | 65    | 70    |
|      | 3段×5.25   | 99    | 52.5  |
| 案内中  | (大)1段×7   | 31    | 70    |
|      | (中)1段×5   | 31    | 50    |
|      | (小)1段×3.5 | 31    | 35    |

## 3. 全広サイズと社罫について

全広(15段や30段)では、2つのサイズがあります。新聞の社罫を付ける「社**罫あり」**サイズと、付けない「社**罫なし」**サイズです。社罫の付け方に合わせたサイズで、制作をして下さい。

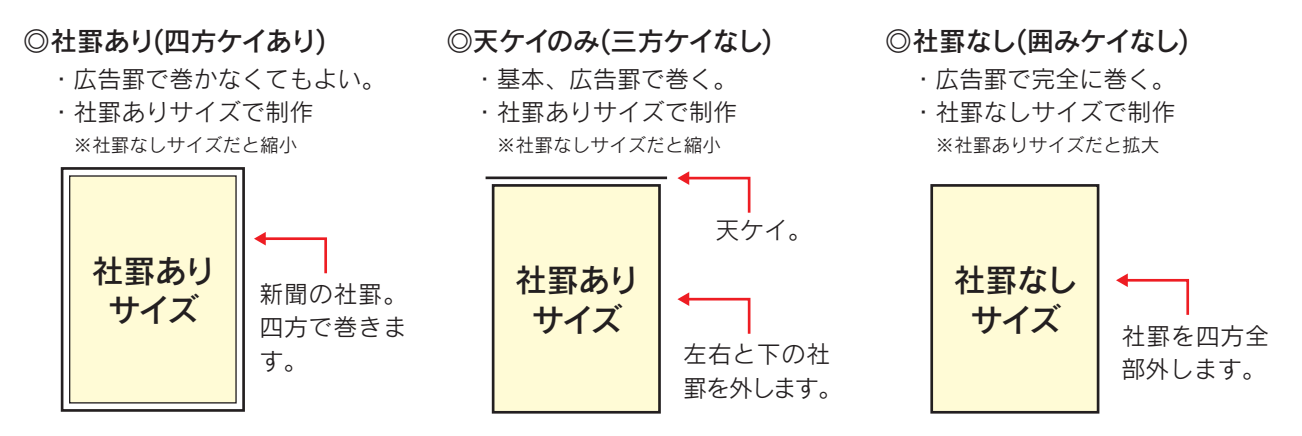